<u>Cloud SQL</u> (https://cloud.google.com/sql/) <u>Documentation</u> (https://cloud.google.com/sql/docs/) <u>SQL Server</u> (https://cloud.google.com/sql/docs/sqlserver/) <u>Guides</u>

# Creating and managing SQL Server users

<u>MySQL</u> (https://cloud.google.com/sql/docs/mysql/create-manage-users) | <u>PostgreSQL</u> (https://cloud.google.com/sql/docs/postgres/create-manage-users) | **SQL Server** 

#### Beta

This feature is in a pre-release state and might change or have limited support. For more information, see the <u>product launch stages</u> (https://cloud.google.com/products/#product-launch-stages).

This page describes how to do the following for Cloud SQL instances:

- Configure the default user account.
- Create, delete, and update other user accounts.

For information about how users work with Cloud SQL, see <u>SQL Server Users</u> (https://cloud.google.com/sql/docs/sqlserver/users).

### Before you begin

Before completing the tasks below, create a Cloud SQL instance. For more information, see <u>Creating instances</u> (https://cloud.google.com/sql/docs/sqlserver/create-instance).

If you plan to use your database's administrative client to manage users, you must have configured the default user on the instance. For more information, see <u>Configuring the default</u> <u>account</u> (#user-root).

### Configuring the default user account

When you create a new Cloud SQL instance, you must configure the default user account before you can connect to the instance.

For Cloud SQL for SQL Server, the default user is sqlserver.

#### To configure the default user:

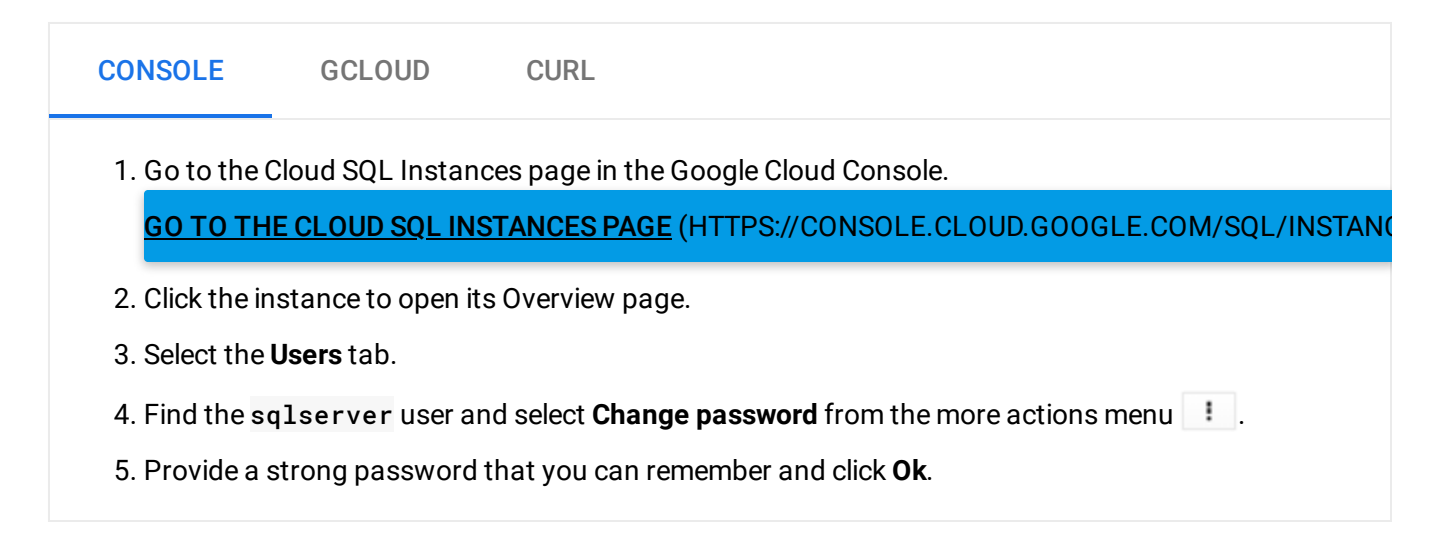

# Creating a user

#### To create a user:

| CONSOLE                                                                                                    | GCLOUD     | CURL |  |  |  |  |  |
|----------------------------------------------------------------------------------------------------|------------|------|--|--|--|--|--|
| 1. Go to the Cloud SQL Instances page in the Google Cloud Console.<br>GO TO THE CLOUD SQL INSTANCES PAGE (HTTPS://CONSOLE.CLOUD.GOOGLE.COM/SQL |            |      |  |  |  |  |  |
| 2. Select the instance to open its Overview page.                                                                                              |            |      |  |  |  |  |  |
| 3. Select the <b>Users</b> tab.                                                                                                    |            |      |  |  |  |  |  |
| 4. Click Create user account.                                                                                                    |            |      |  |  |  |  |  |
| 5. In the <b>Create user account</b> dialog, specify:                                                                                          |            |      |  |  |  |  |  |
| • A Us                                                                                                    | er name.   |      |  |  |  |  |  |
| • A Pa                                                                                                    | ssword.    |      |  |  |  |  |  |
| 6. Click <b>Creat</b>                                                                                                    | <b>e</b> . |      |  |  |  |  |  |

### Changing a user password

#### To change a user password:

| CONSOLE                                                                          | GCLOUD | CURL |  |  |  |  |  |
|----------------------------------------------------------------------------------|--------|------|--|--|--|--|--|
| 1. Go to the Cloud SQL Instances page in the Google Cloud Console.               |        |      |  |  |  |  |  |
| GO TO THE CLOUD SQL INSTANCES PAGE (HTTPS://CONSOLE.CLOUD.GOOGLE.COM/SQL/INSTANC |        |      |  |  |  |  |  |
| 2. Select the instance to open its Overview page.                                |        |      |  |  |  |  |  |
| 3. Select Access Control > Users.                                                |        |      |  |  |  |  |  |
| 4. Click more actions ! for the user you want to update.                         |        |      |  |  |  |  |  |
| 5. Select Change password, specify a new password, and click OK.                 |        |      |  |  |  |  |  |
|                                                                                  |        |      |  |  |  |  |  |

# Updating users

For information related to database-level roles in SQL Server, see <u>Working with Database-Level</u> <u>Roles</u>

(https://docs.microsoft.com/en-us/sql/relational-databases/security/authentication-access/database-level-roles?view=sql-server-2017#working-with-database-level-roles)

in the SQL Server documentation.

### Listing users

#### To list users:

|  | CONSOLE                               | GCLOUD            | CURL                                                      |   |
|--|---------------------------------------|-------------------|-----------------------------------------------------------|---|
|  | ces page in the Google Cloud Console. |                   |                                                           |   |
|  | <u>до то тн</u>                       | E CLOUD SQL IN:   | STANCES PAGE (HTTPS://CONSOLE.CLOUD.GOOGLE.COM/SQL/INSTAN | N |
|  | 2. Select the                         | instance to open  | its Overview page.                                        |   |
|  | 3. Select Acc                         | ess Control > Use | ers.                                                      |   |

### Deleting users

#### To delete a user:

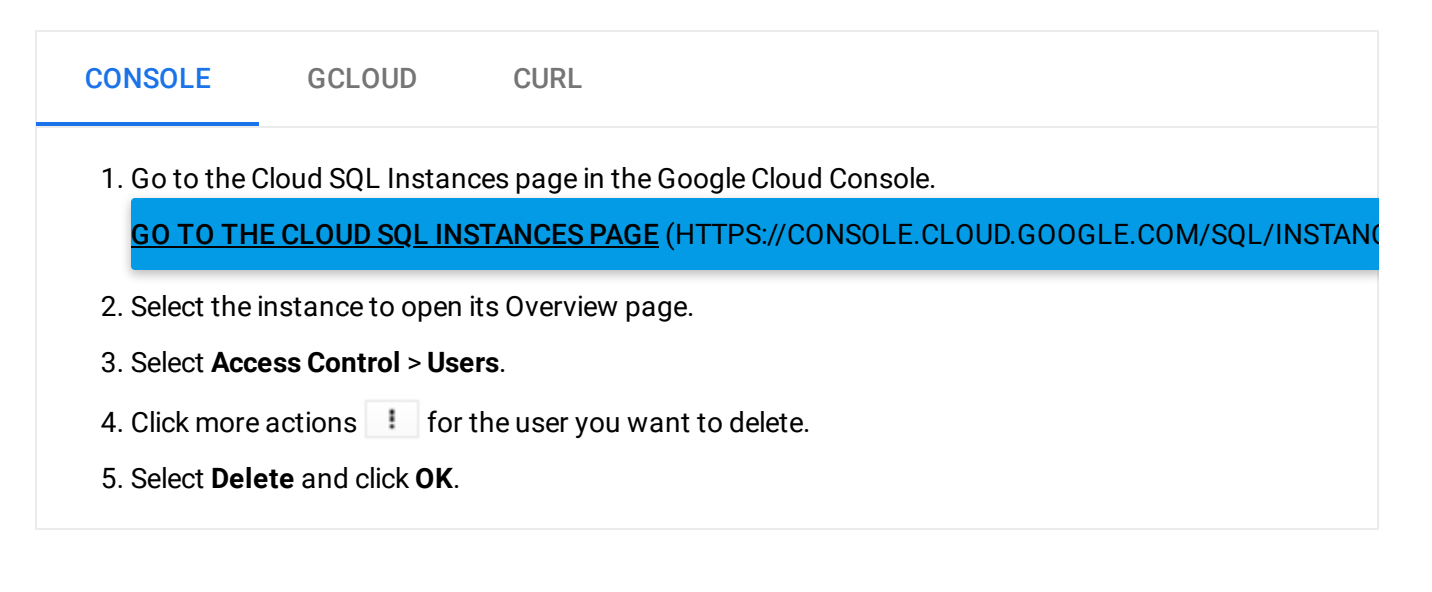

### What's next

- Learn more about <u>how Cloud SQL works with users</u> (https://cloud.google.com/sql/docs/sqlserver/users).
- Learn about <u>connecting to instances</u> (https://cloud.google.com/sql/docs/sqlserver/external-connection-methods).

Except as otherwise noted, the content of this page is licensed under the <u>Creative Commons Attribution 4.0 License</u> (https://creativecommons.org/licenses/by/4.0/), and code samples are licensed under the <u>Apache 2.0 License</u> (https://www.apache.org/licenses/LICENSE-2.0). For details, see our <u>Site Policies</u> (https://developers.google.com/terms/site-policies). Java is a registered trademark of Oracle and/or its affiliates.

Last updated December 5, 2019.